「Windows Defenderファイアウォール」に除外フォルダを設定する

 ① Windowsマーク + I を同時押下 or Windowsスタートボタン ⇒ 設定 をクリックします。

| 8 | ピクチャ        |
|---|-------------|
| ٢ | 設定          |
| ↺ | 電源          |
|   | ▶ とこに入力して検索 |

② 「更新とセキュリティ」 ⇒ 「Windowsセキュリティ」
 ⇒ 「Windows Defenderセキュリティセンターを開く」 or 「Windowsセキュリティ」
 をクリックします。

| 設定                                        |                                        |        | - 🗆 X                                           |  |
|-------------------------------------------|----------------------------------------|--------|-------------------------------------------------|--|
| Windows の設定                               |                                        |        |                                                 |  |
| 設定                                        | 設定の検索                                  |        |                                                 |  |
|                                           |                                        |        |                                                 |  |
| システム     ディスプレイ、サウンド、通知、電源                | <b>デバイス</b><br>Bluetooth、ブリンター、マウス     | []     | 電話<br>Android、iPhone のリンク                       |  |
| <b>ネットワークとインターネット</b><br>Wi-Fi、徳内モード、VPN  | 個人用設定<br>音景、ロック画面、色                    |        | <b>アブリ</b><br>アンインストール、既定値、オブション<br>の機能         |  |
| アカウント<br>アカウント、メール、同期、職場、他<br>のユーザー       | <b>トラン 時刻と言語</b><br>音声認識、地域、日付         | 8      | <b>ゲーム</b><br>ゲーム バー、キャプチャ、ブロードキャス<br>ト、ゲーム モード |  |
|                                           |                                        | ß      | <b>ブライパシー</b><br>場所、カメラ、マイク                     |  |
| 更新とセキュリティ<br>Windows Update、回復、パック<br>アップ |                                        |        |                                                 |  |
| ← 設定                                      | inne (dolar                            |        | - 🗆 X                                           |  |
|                                           | Windows セキュリテ                          | ſ      |                                                 |  |
| 設定の検索                                     | Windows セキュリティは、デバイスのセキュ<br>のホームです。    | リティと正常 | 性を表示し、管理するため                                    |  |
| 更新とセキュリティ                                 | Windows セキュリティを開く                      |        |                                                 |  |
| C Windows Update                          | 保護の領域                                  |        |                                                 |  |
| 曲 配信の最適化                                  | ウイルスと脅威の防止<br>加要をお勧めします                |        |                                                 |  |
| ♥ Windows セキュリティ                          | アカウントの保護                               |        |                                                 |  |
| 〒 バックアップ                                  | んに回しな いみ しょう。<br>(い) ファイアウォールとネットワーク保護 |        |                                                 |  |
| ∥ トラブルシューティング                             | *▼ 処置は不要です。                            |        |                                                 |  |
| 원 回復                                      | アフリとフラワサーの制御<br>処置は不要です。               |        |                                                 |  |
| (ぐ) ライヤソス認証                               | デバイス セキュリティ                            |        |                                                 |  |

## ③ 「ウィルスと脅威の防止」 ⇒ 「設定の管理」 をクリックします。

| Windows セキュリティ        |                                              |
|-----------------------|----------------------------------------------|
| <                     | ♡ ウイルスと脅威の防止                                 |
| =                     | 脅威からデバイスを保護します。                              |
| 命 ホーム                 |                                              |
| ○ ウイルスと脅威の防止          | ③ 現在の脅威                                      |
| タ アカウントの保護            | 現在の脅威はありません。<br>最後に実行したスキャン: 2021/ (フル スキャン) |
| (川) ファイアウォールとネットワーク保護 | 0 個の脅威が見つかりました。<br>スキャンの継続時間 44 分 4 秒        |
| □ アプリとブラウザー コントロール    | ファイルがスキャンされました。                              |
| 旦 デバイス セキュリティ         | クイック スキャン                                    |
| ≫ デバイスのパフォーマンスと正常性    | スキャンのオブション                                   |
| g& ファミリーのオプション        | 許可された脅威                                      |
|                       | 保護の履歴                                        |
|                       |                                              |
|                       | 🗞 ウイルスと脅威の防止の設定                              |
|                       | 操作は不要です。                                     |
|                       | 設定の管理                                        |

## ④ 「除外の追加または削除」 をクリックします。

| Windows セキュリティ |                   |                                                                                                |  |  |
|----------------|-------------------|------------------------------------------------------------------------------------------------|--|--|
| $\leftarrow$   |                   | サンブルの自動送信をオンにしている場合、効果的です。                                                                     |  |  |
| =              |                   | 77                                                                                             |  |  |
| ធ              | ホーム               |                                                                                                |  |  |
| 0              | ウイルスと脅威の防止        |                                                                                                |  |  |
| 8              | アカウントの保護          | ソフノフルのロミカムトロ<br>落在的な登成から自分と他のコーザーを保護するために Microsoft にサンプル ファ                                   |  |  |
| യ്യ            | ファイアウォールとネットワーク保護 | イルを送信します。Microsoft が必要とするファイルに個人情報が含まれている可能<br>性がある場合は、メッセージが表示されます。                           |  |  |
|                | アプリとブラウザー コントロール  | (■) #7                                                                                         |  |  |
| 旦              | デバイス セキュリティ       |                                                                                                |  |  |
| Ş              | デバイスのパフォーマンスと正常性  | サンノルを手動で送信する                                                                                   |  |  |
| <i>\$</i> \$   | ファミリーのオプション       | コントロールされたフォルダー アクセス<br>悪意のあるアブリケーションによって、デバイス上のファイル、フォルダー、メモリ領域に承<br>認されていない変更が加えられないように保護します。 |  |  |
|                |                   | フォルダー アクセスの制御を管理する                                                                             |  |  |
|                |                   |                                                                                                |  |  |
|                |                   | 除外                                                                                             |  |  |
|                |                   | Windows Defender ウイルス対策では、除外した項目はスキャンされません。除外し<br>た項目に、お使いのデバイスを脆弱化する脅威が含まれている可能性があります。        |  |  |
|                |                   | 除外の追加または削除                                                                                     |  |  |

⑤「+除外の追加」 をクリックし、「フォルダー」 をクリック します。
 除外するフォルダを C:¥HISAPP を指定します。

| Win       | dows セキュリティ       |                                                            |
|-----------|-------------------|------------------------------------------------------------|
| ÷         | <b>ホ</b> -Ь       | 除外<br>Windows Defender ウイルス対策のスキャンから除外する項目を追<br>加または削除します。 |
| Ø         | ウイルスと脅威の防止        |                                                            |
| 8         | アカウントの保護          | 十 除外の追加                                                    |
| (cp)      | ファイアウォールとネットワーク保護 | ファイル                                                       |
|           | アプリとブラウザー コントロール  | フォルダー                                                      |
| 旦         | デバイス セキュリティ       | ノアイルの種類                                                    |
| $\otimes$ | デバイスのパフォーマンスと正常性  |                                                            |
| æ         | ファミリーのオプション       |                                                            |

| Windows セキュリティ                                                                                                    |                                                            |
|----------------------------------------------------------------------------------------------------|------------------------------------------------------------|
| <<br>≡<br>ŵ π-⊥                                                                                                    | 除外<br>Windows Defender ウイルス対策のスキャンから除外する項目を追<br>加または削除します。 |
| <ul> <li>ウイルスと母威の防止</li> <li>アカウントの保護</li> <li>ワアイアウォールとネットワーク保護</li> <li>アブリとブラウザーコントロール</li> <li>デバイス セキュリティ</li> <li>デバイスのパフォーマンスと正常性</li> <li>ファミリーのオプション</li> </ul> | + 除外の追加<br>C¥HISAPP<br>フォルダー                               |